# REGISTERING A CHILD FOR WISCONSIN YOUTH COMPANY PROGRAMS

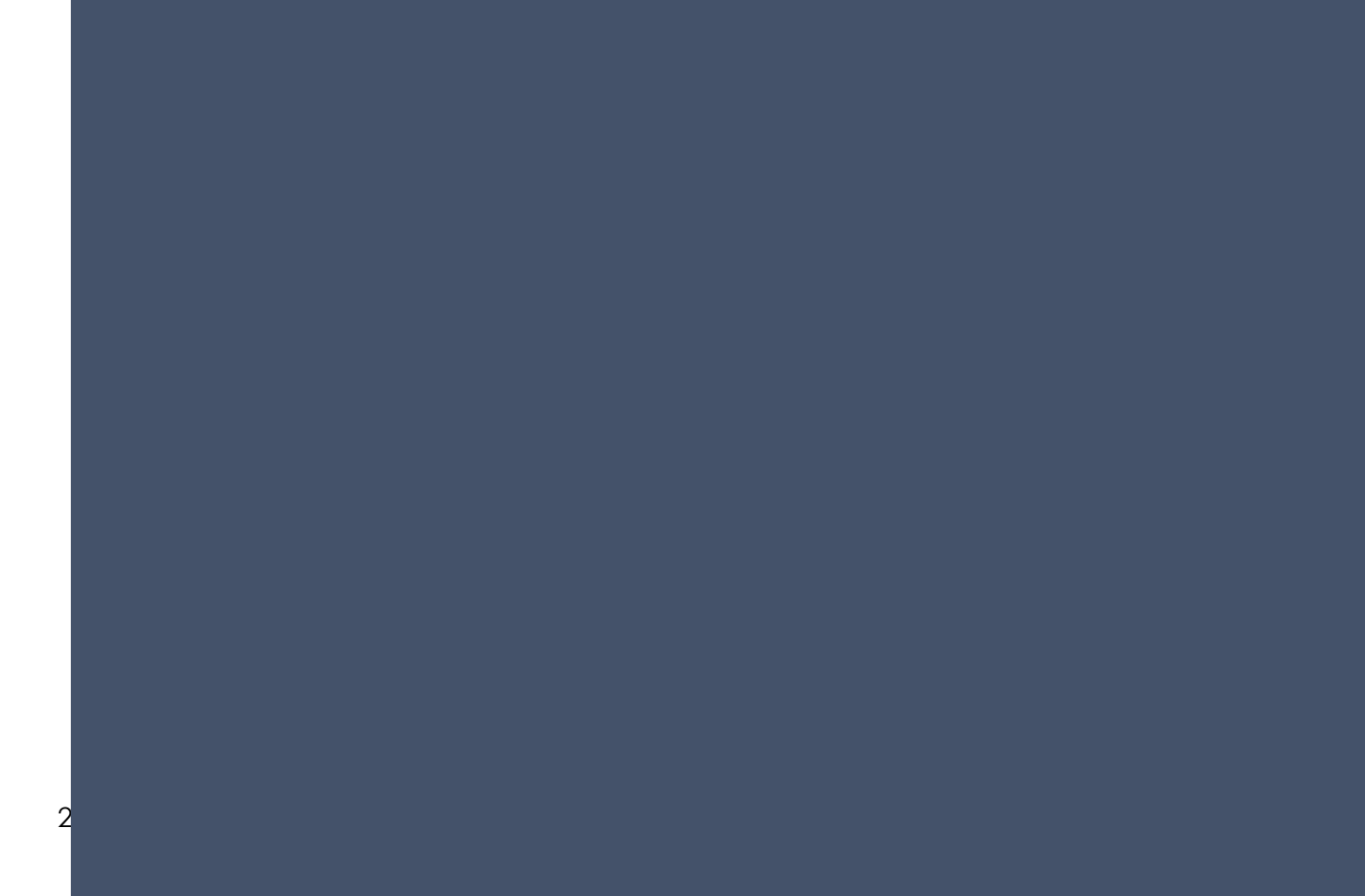

#### Items Needed Before Beginning the Registration Process

1. **Parent 1:** The child must have at least one parent/guardian listed on their account. This individual must be accessible via phone during program hours. This individual will also be an authorized pickup person and must be available or have a plan in place to transport their child to and/or from the program.

2. **Emergency Contact Information** for person authorized as an emergency contact or authorized pick-up person (1 required/2 preferred)

- Name
- Phone number
- Email address/ physical address

#### 3. Child's Physician

- Doctor's Name
- Clinic Address
- Clinic Phone Number
- 4. **Immunization Records-** It is okay if the family does not have the child's immunization record at the time of registration. A member of the registration team will email the family after registering and ask that they provide the missing information. This information is required prior to the child starting in program.

#### 5. Child's Health History Information

6. Please note that new registrations will take between 20-30 minutes to enter information into the database

Visit our website at <u>www.wisconsinyouthcompany.org</u>

Click on the green "Families" tab on the top of the screen and scroll down to" Register"

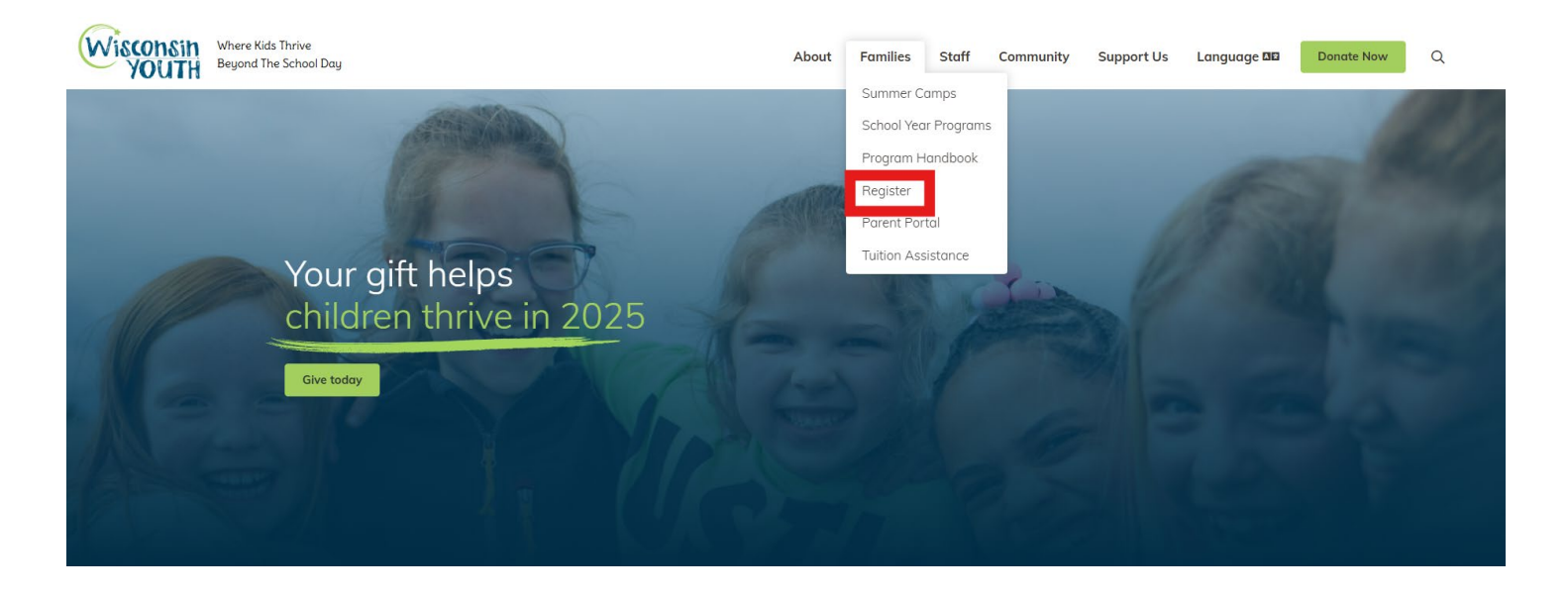

Click on the "New Family" tab

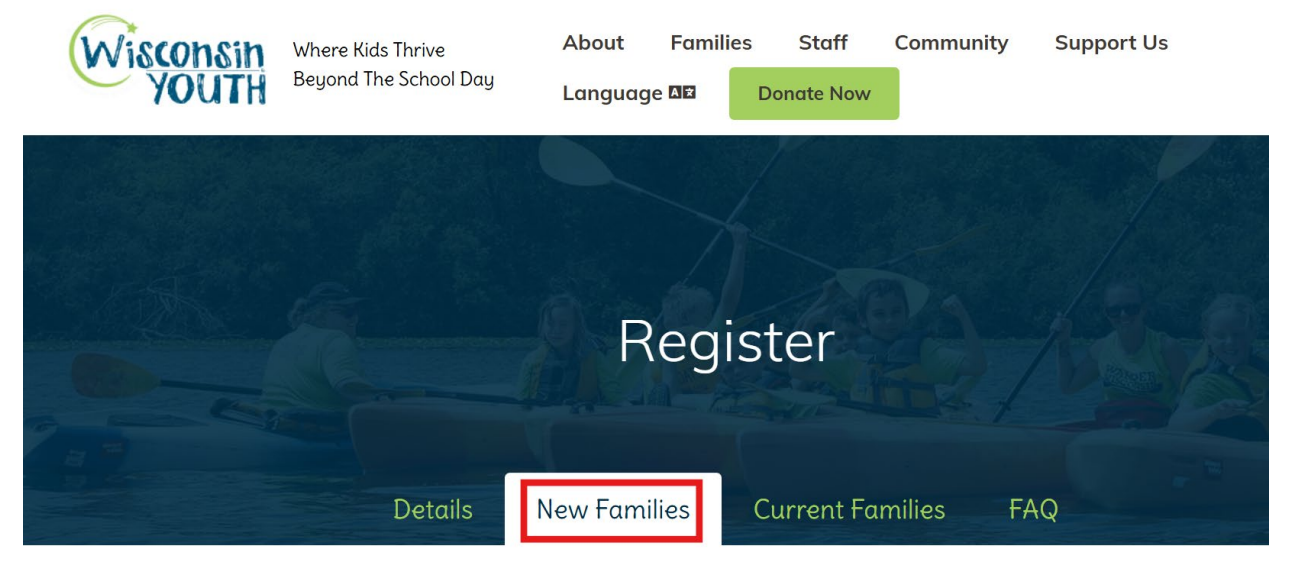

#### New Families select "Start New Registration" (disregard information under "Getting started")

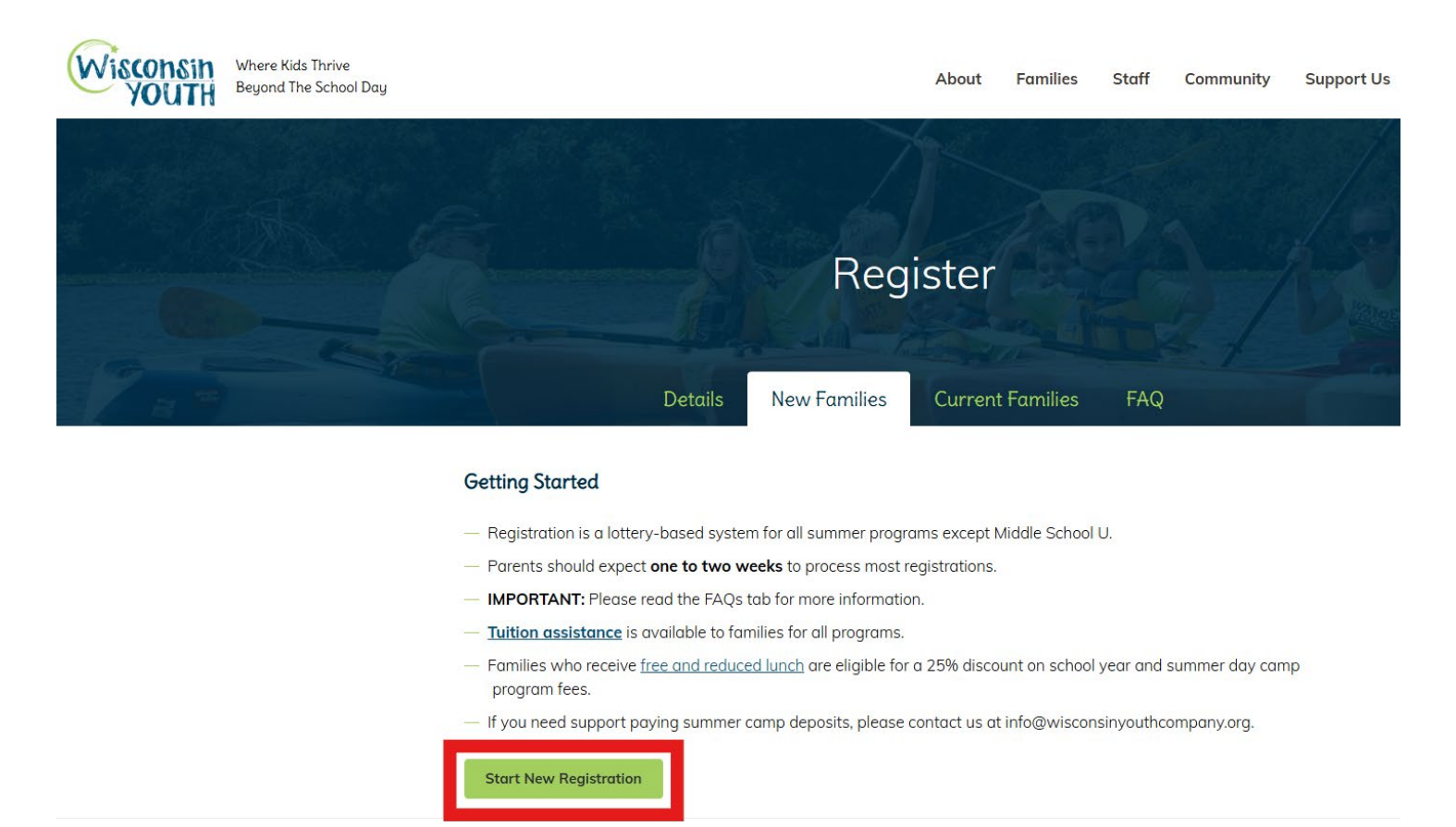

#### Please read updated registration information before beginning registration

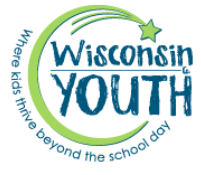

| Home Parent Portal                                                                                                    |
|----------------------------------------------------------------------------------------------------|
| Welcome to Online Registration!                                                                                                    |
| If you are already signed in through your parent portal, please scroll to the bottom of this page to register.                                  |
| If you already have an account with us, please register by <u>logging into your Parent Portal.</u>                                              |
| Forgot your portal log-in information? <u>Have it sent to your email.</u>                                                                       |
| For new families, here are a few things to know before you start:                                                                               |
| It takes about 20 minutes to complete the registration.                                                                                         |
| Any field with an asterisk (*) is required. If it doesn't apply, please mark N/A.                                                               |
| -Payment is required to complete registration (credit card or ACH/e-check). A scholarship authorization code can be entered instead of payment. |
| Information you will need:                                                                                                    |
| -Enter your child's GRADE BEGINNING FALL 2024                                                                                                   |
| -The name, phone number, and location of the child's doctor                                                                                     |
| -Child's complete health history, medication, and dosage                                                                                        |
| <ul> <li>-Child's up-to-date immunization record (access them here, https://www.dhfswir.org/PR/clientSearch.do?language=en)</li> </ul>          |
| -Guardian's contact information                                                                                                    |
| -One emergency contact, email address and phone number                                                                                          |

Please review program fees and activities on our website. If selecting multiple programs, after choosing the "select" button for each program, scroll to the bottom of the screen and choose "enroll". Additional programs and children can also be added from the summary and payments page after the initial child information page.

When you are ready with the above information, begin with the drop-down menu below:

#### Begin the registration process by choosing "Registration Filters" and clicking "Search"

| Registration Filters      |   |                        |   |
|---------------------------|---|------------------------|---|
| Please Select Division    |   | Please Select Category |   |
| T Dane County School Year | ~ | Madison After School   | ~ |
| Please Select Center      |   | Please Select Grade    |   |
| T Chavez                  | ~ | Grade 2                | ~ |
| Reset                     |   |                        |   |

Program Handbook: In order for a child to attend our programs, a family must read and agree to the Program handbook.

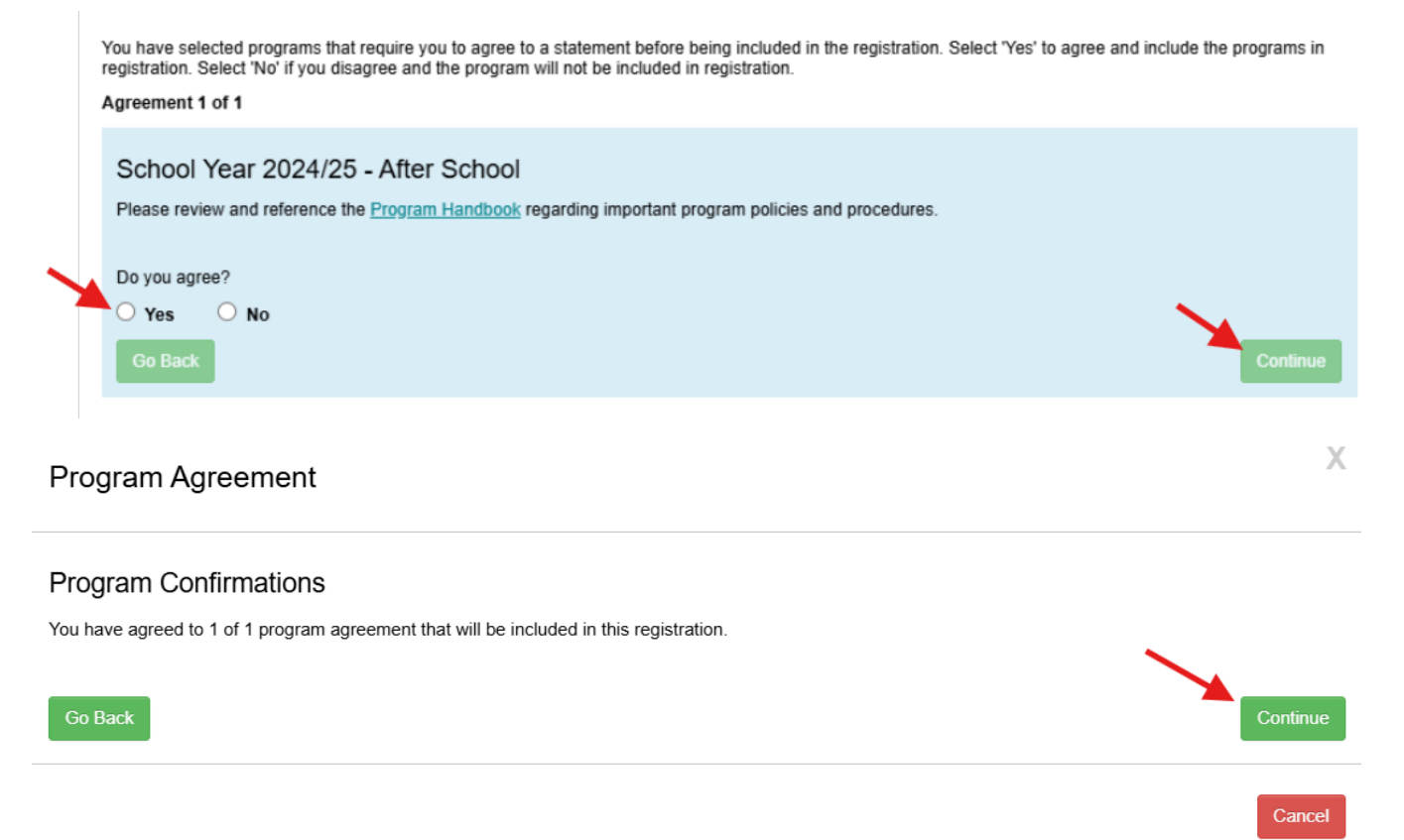

When filling out the rest of the registration, please note, anything that is marked with a star is a mandatory field and must be filled out. If it is not filled out, you will not be able to move on.

#### Registration

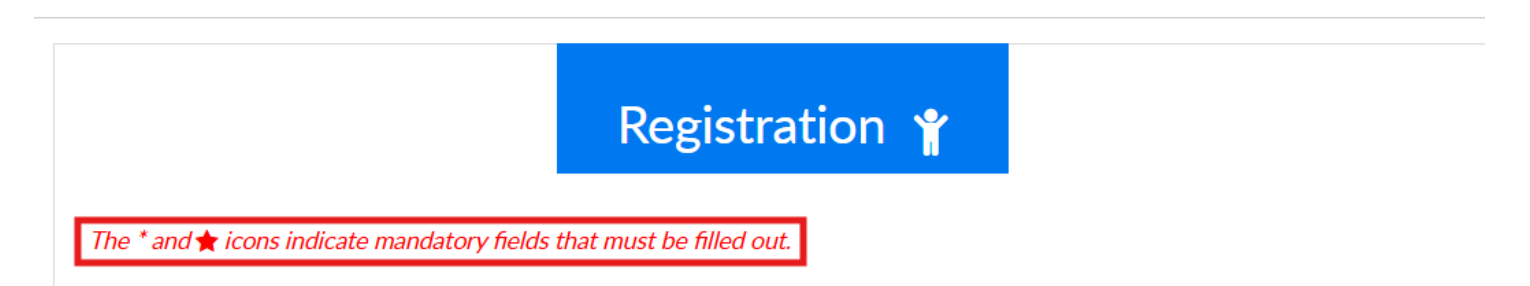

Choose start date & Click Monday, Tuesday, Wednesday, Thursday, Friday. Times will automatically populate:

| Requested Admission Date                      |              |                               |   |
|-----------------------------------------------|--------------|-------------------------------|---|
| mm/dd/yyyy                                    | *            |                               |   |
| Day Selection                                 |              |                               |   |
| Please select the days they will be attending | Arrival Time | Departure Time                |   |
| Monday                                        | <b>O</b>     | × 0                           | ~ |
| _                                             | Arrival Time | Departure Time                |   |
| Tuesday                                       | • • •        | <ul><li>✓</li><li>✓</li></ul> | ~ |
|                                               | Arrival Time | Departure Time                |   |
| Wednesday                                     | •            | ✓ ○ …                         | ~ |
|                                               | Arrival Time | Departure Time                |   |
| Thursday                                      | 0            | <ul><li>✓ ②</li></ul>         | ~ |
|                                               | Arrival Time | Departure Time                |   |
| Friday                                        | •            | <ul><li>✓</li><li>✓</li></ul> | ~ |

<u>**Program Questions**</u>: Scroll down and answer all program questions. When you reach the bottom of the page, click "Add to Cart" If you have left anything unanswered, it will not allow you to go forward.

| Program Questions                                                                        |                           |  |  |  |
|------------------------------------------------------------------------------------------|---------------------------|--|--|--|
| 1. Arrival: I acknowledge my child will                                                  |                           |  |  |  |
| •                                                                                        | \$                        |  |  |  |
| 2. Location my child will arrive independently from (type N/A if child not arriving ind  | ependently)               |  |  |  |
| 0                                                                                        | *                         |  |  |  |
| 3. Arrival time if arriving independently (type N/A if child not arriving independently) | )                         |  |  |  |
| 0                                                                                        | *                         |  |  |  |
| 4. Departure: I acknowledge my child will                                                |                           |  |  |  |
| •                                                                                        | \$                        |  |  |  |
| 5. P.M. Departure Time if departing independently (type N/A if departing with autho      | rized adult for sign-out) |  |  |  |
| 0                                                                                        | *                         |  |  |  |
| Ctudent Information                                                                      |                           |  |  |  |
|                                                                                          |                           |  |  |  |
| First Name                                                                               | Last Name                 |  |  |  |
| E First Name                                                                             | Last Name                 |  |  |  |
| Birthday                                                                                 |                           |  |  |  |
| mm/dd/yyyy                                                                               |                           |  |  |  |
|                                                                                          | 4                         |  |  |  |
| Address Information                                                                      |                           |  |  |  |
| Address 1                                                                                | Address 2                 |  |  |  |
| Address 1                                                                                | Address 2                 |  |  |  |
| City                                                                                     | State                     |  |  |  |
| City                                                                                     | *                         |  |  |  |
| Zip                                                                                      |                           |  |  |  |
| • Zip                                                                                    |                           |  |  |  |

| Extra Information                                                                                                    |                                                                                                    |
|----------------------------------------------------------------------------------------------------|----------------------------------------------------------------------------------------------------|
| Grade                                                                                                    | School Attending                                                                                           |
| 1 N/A *                                                                                                    | <u>★</u> N/A *                                                                                             |
| If Attending Other School                                                                                                    |                                                                                                    |
| If Attending Other School                                                                                                    |                                                                                                    |
| Consent Information                                                                                                    |                                                                                                    |
| Do you provide consent for the child photograph to be released? $f 0$ *                                                                                                    | l agree to photo release for program site use only?                                                        |
| 🕑 Yes 📀 No                                                                                                    | 🛇 Yes 🕑 No 🕑 N/A                                                                                           |
|                                                                                                    | l authorize WYC staff to apply Cutter Family Pump Spray (7% DEET) to my child as needed. $\ref{eq:temp}$ * |
|                                                                                                    | 🛇 l authorize 🛇 l do not authorize 📀 l will provide                                                        |
| I authorize the use of Rocky Mountain SPF 30 sunscreen as needed for my child to self-apply to the extent possible, and WYC staff is authorized to provide assistance in applying sunscreen as needed to ensure adequate coverage. ①* |                                                                                                    |
| 🛇 l authorize 📀 l do not authorize 📀 l will provide                                                                                                    |                                                                                                    |
|                                                                                                    |                                                                                                    |
| Medical Information                                                                                                    |                                                                                                    |
| Name of Physician                                                                                                    | Name and Address of Medical Facility                                                                       |
| Name of Physician                                                                                                    | Name and Address of Medical Facility                                                                       |
| Phone Number of Medical Facility                                                                                                    |                                                                                                    |
| Phone Number of Medical Facility                                                                                                    |                                                                                                    |

| Allergy Information                                                                         |    |
|---------------------------------------------------------------------------------------------|----|
| Child allergic to food/milk? *                                                              |    |
| 🖉 Yes 🕑 No                                                                                  |    |
| Understand                                                                                  | 1. |
| Child has gastrointestinal or feeding concerns, including special diet or supplements?<br>* |    |
| Yes 🕑 No                                                                                    |    |
| Child has gastrointestinal or feeding concerns, including special diet or supplements?      | ,  |
| Child allergic to any medications? *                                                        | 11 |
| Yes No                                                                                      |    |
| C Details                                                                                   |    |
| Child have any an ironmontal allarrias? *                                                   | li |
| Yes No                                                                                      |    |
| Details                                                                                     |    |
| Criticher and the device 2.                                                                 |    |
|                                                                                             |    |
|                                                                                             |    |
| (C) Details                                                                                 |    |
|                                                                                             | 1. |

| Medical Conditions                         |                                       |
|--------------------------------------------|---------------------------------------|
| Does child have asthma? *                  | Will child have an inhaler at site? * |
| 🛇 Yes 🕑 No                                 | 🕑 Yes 😒 No                            |
| Does child have asthma?                    |                                       |
| Does your child have an epi-pen on site? * |                                       |
| 🛇 Yes 🕑 No                                 |                                       |
| Does your child have Epilepsy/Seizures? *  |                                       |
| Yes No                                     |                                       |
| (C) Details                                |                                       |
| Has your child had chickenpox? *           | If Yes - Date                         |
| 🕑 Yes 🕑 No                                 | mm/dd/yyyy                            |
| Does your child have Diabetes? *           |                                       |
| Yes 🕑 No                                   |                                       |
| Details                                    |                                       |
| Child have cerebral palsy/motor disorder?* |                                       |
| Yes 🕑 No                                   |                                       |
| (D) Motor Issue Details                    |                                       |
|                                            |                                       |

| Does child have cognitive/learning development considerations? * |  |
|------------------------------------------------------------------|--|
| 🛇 Yes 💿 No                                                       |  |
| Does child have cognitive/learning development considerations?   |  |
|                                                                  |  |
| Child have ADD/ADHD? *                                           |  |
| Yes 🕑 No                                                         |  |
| ADD/ADHD Details                                                 |  |
|                                                                  |  |
| Does child have an Autism Spectrum diagnosis? *                  |  |
| Yes 🕑 No                                                         |  |
| Does child have an Autism Spectrum diagnosis?                    |  |
|                                                                  |  |
| Behavioral or mental health considerations? *                    |  |
| 🛇 Yes 🕑 No                                                       |  |
| Behavioral or mental health considerations?                      |  |
| Behavior Details                                                 |  |
|                                                                  |  |
| Child has other conditions that may require special care? *      |  |
| 🖉 Yes 🔮 No                                                       |  |
| Child has other conditions that may require special care?        |  |
| Other Condition Details                                          |  |
|                                                                  |  |

| Support & Instructions                                                                                                    |    |
|----------------------------------------------------------------------------------------------------|----|
| IEP or other school accommodation plan? *                                                                                                    |    |
| 🖉 Yes 🔮 No                                                                                                    |    |
| IEP or other school accommodation plan? Additional Support Details                                                                                                    |    |
|                                                                                                    | 1. |
| Medications (prescribed and over-the-counter) your child takes regularly between the center hours. Please list the name of medication and the time of day to be administered |    |
| 🛇 Yes 📀 No 🕑 N/A                                                                                                    |    |
| Medication Details                                                                                                    |    |
|                                                                                                    | 4  |
| Child has medications kept on site? *                                                                                                    |    |
| 🛇 Yes 💿 No                                                                                                    |    |
| Child has medications kept on site?                                                                                                    |    |
|                                                                                                    | 1. |
| l have reviewed the activities of the program and feel my child can participate without restrictions *                                                                       |    |
| 🕑 Yes 💿 No                                                                                                    |    |
| If no, my child can participate with the following restrictions or accommodations                                                                                            |    |
| If you have indicated that your shild has one or more of the madical conditions listed above you must complete the questions                                                 | 4  |
| below: Signs or symptoms to watch for (Please type N/A if none)                                                                                                    |    |
| Please specify                                                                                                    |    |
|                                                                                                    | 1. |

Specify triggers that may cause problems and steps the staff should follow in response (Please type N/A if none)

|                                                                                                    | *  |
|----------------------------------------------------------------------------------------------------|----|
|                                                                                                    | /  |
| When to consider that the condition requires emergency medical care or reassessment (Please type N/A if none)                        |    |
| (Ê)                                                                                                    | *  |
|                                                                                                    | /. |
| When to call parents regarding symptoms or failure to respond to prescribed treatment (Please type N/A if none)                      |    |
|                                                                                                    | ×  |
|                                                                                                    | 1. |
| Identify any program staff to whom you have given specialized training/instructions to help treat symptoms (Please type N/A if none) |    |
| (6)                                                                                                    | *  |

Immunization History: List the month/day/year your child received the relevant immunizations as required by state law. You can also submit your child's immunization record, found on the Wisconsin Immunization Registry website, to info@wisconsinyouthcompany.org.

| Vaccinations                             | 1st                    | 2nd                        | 3rd        | 4th        | 5th         | óth        |
|------------------------------------------|------------------------|----------------------------|------------|------------|-------------|------------|
| Hepatitis B                              | mm/dd/yyyy             | mm/dd/yyyy                 | mm/dd/yyyy | mm/dd/yyyy | mm/dd/yyyy  | mm/dd/yyyy |
| Hib - Haemophilus                        |                        |                            |            |            |             |            |
| innuenzea Type B                         | mm/dd/yyyy             | mm/dd/yyyy                 | mm/dd/yyyy | mm/dd/yyyy | mm/dd/yyyy  | mm/dd/yyyy |
| PCV - Pneumococcal<br>Conjugate          | mm/dd/yyyy             | mm/dd/yyyy                 | mm/dd/yyyy | mm/dd/yyyy | mm/dd/yyyy  | mm/dd/yyyy |
| MMR - Measles,<br>Mumps, Rubella         |                        |                            |            |            |             |            |
| .,                                       | mm/dd/yyyy             | mm/dd/yyyy                 | mm/dd/yyyy | mm/dd/yyyy | mm/dd/yyyy  | mm/dd/yyyy |
| Varicella - Chickenpox                   | mm/dd/yyyy             | mm/dd/yyyy                 | mm/dd/yyyy | mm/dd/yyyy | mm/dd/yyyy  | mm/dd/yyyy |
| DTP Diphtheria, Tetanus,                 | []                     |                            |            | []         |             |            |
| Pertussis                                | mm/dd/yyyy             | mm/dd/yyyy                 | mm/dd/yyyy | mm/dd/yyyy | mm/dd/yyyy  | mm/dd/yyyy |
| Polio (IPV)                              |                        |                            |            |            |             |            |
|                                          | πιπ/αα/ γγγγ           | πιπ/αά/γγγγ                | ππ/αα/γγγγ | ππ/αα/γγγγ | πιπ/αα/γγγγ |            |
| If the child does not meet all<br>reason | immunization requireme | ents select the appropriat | te         |            |             |            |
| A N/A                                    |                        |                            | •          |            |             |            |

\*\*Please note, if you do not have your child's immunizations, you do not need to fill out this section. A member of our registration team will contact via email. If your child was born in Wisconsin, you are able to look up your child's immunization (https://www.dhfswir.org/PR/logoff.do). You can also have your child's physician email (info@wisconsinyouthcompany.org) or fax (262-547-8770) them to us.

| Guardian Information 1                 |                                   |
|----------------------------------------|-----------------------------------|
| First Name                             | Last Name                         |
| Le First Name                          | Last Name                         |
| Account Authorization 0                |                                   |
| Please Select                          | *                                 |
| Relationship Type                      |                                   |
| Please Select                          | *                                 |
| □ Address same as Student              |                                   |
| Address 1                              | Address 2                         |
| Address 1                              | Address 2                         |
| City                                   | State                             |
| City                                   | \$                                |
| Zip                                    | Home Phone                        |
| ♥ Zip                                  | C Home Phone                      |
| Work Phone                             | Cell Phone                        |
| Work Phone                             | Cell Phone                        |
| Email                                  | Confirm Email                     |
| Email *                                | Confirm Email                     |
| Best phone number during program hours | Best Address During Program Hours |
| Best phone number during program hours | Best Address During Program Hours |

| Guardian Information 2                 |                                   |
|----------------------------------------|-----------------------------------|
| Guardian Information is N/A            |                                   |
| First Name                             | Last Name                         |
| Lease First Name                       | Last Name                         |
| Account Authorization ()               |                                   |
| Please Select                          | *                                 |
| Relationship Type                      |                                   |
| Please Select                          | *                                 |
| □ Address same as Student              |                                   |
| Address 1                              | Address 2                         |
| Address 1                              | Address 2                         |
| City                                   | State                             |
| City                                   | <ul> <li>♥</li> </ul>             |
| Zip                                    | Home Phone                        |
| ♥ Zip ★                                | C Home Phone                      |
| Work Phone                             | Cell Phone                        |
| Work Phone                             | Cell Phone                        |
| Email                                  | Confirm Email                     |
| Email *                                | Confirm Email                     |
| Best phone number during program hours | Best Address During Program Hours |
| Best phone number during program hours | Best Address During Program Hours |

| Emergency Contact Information | 1  |             |   |
|-------------------------------|----|-------------|---|
| First Name                    |    | Last Name   |   |
| A First Name                  | đ. | Last Name   |   |
| Relationship Type             |    |             |   |
| Please Select                 |    | *           |   |
| Contact Group                 |    |             |   |
| APlease Select                |    | •           |   |
| Cell Phone                    |    | Email       |   |
| Cell Phone                    | •  | Email Email | • |
| Confirm Email                 |    |             |   |
| Confirm Email                 |    |             |   |

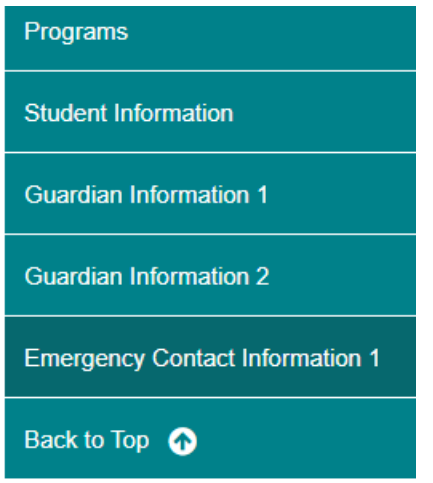

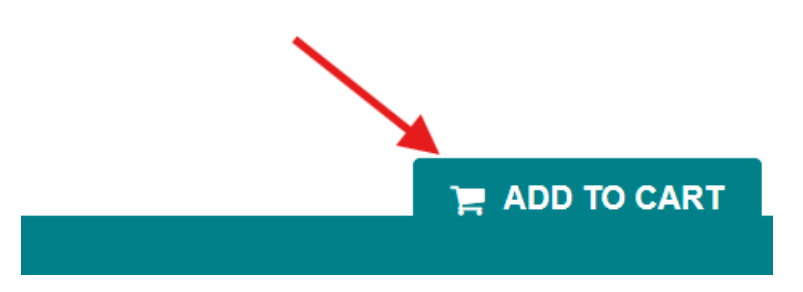

If you need to add a second child, you will need to do this before finishing the first child's registration.

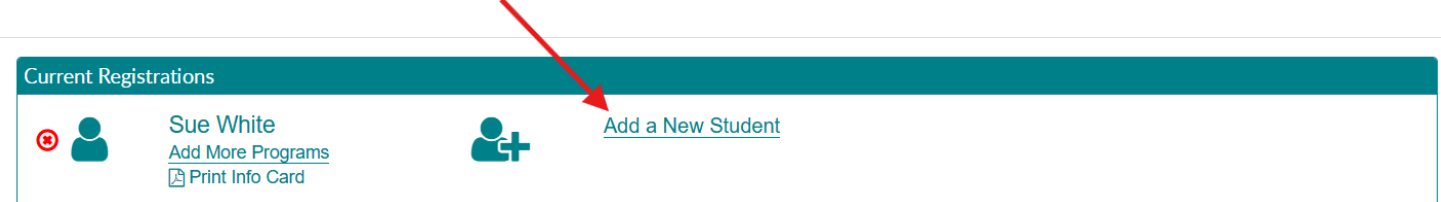

You will need to create a parent portal. Choose a user ID. Create a password. Confirm password. Sign digitally. Click "Confirm"

| Connect Portal Account Creation                         | Edit                                                                                                    |
|---------------------------------------------------------|----------------------------------------------------------------------------------------------------|
| Requested User Id                                       | Requested For Parent *                                                                                                    |
| Requested User Id                                       | Ouardian 1                                                                                                    |
| Requested Password                                      |                                                                                                    |
| Requested Password                                      | Password requirements:                                                                                                    |
| Confirm Password                                        | <ul> <li>Password length must be between 12 and 32 characters</li> <li>Password must not contain the user name</li> <li>Password must contain at least three of the following elements:         <ul> <li>At least one uppercase letter</li> </ul> </li> </ul> |
|                                                         | <ul> <li>At least one lowercase letter</li> <li>At least one number</li> <li>At least one special character</li> </ul>                                                                                                    |
| Primary Guardian E-Signature                            | Secondary Guardian E-Signature                                                                                                    |
| Primary Guardian E-Signature                            | Secondary Guardian E-Signature                                                                                                    |
| Emergency Contact Information (must be 18 years of age) |                                                                                                    |
| due sue                                                 | ☑ N/A N/A                                                                                                    |
| Common mom                                              | Continue                                                                                                    |

#### Click each circle to agree to each policy. Click "confirm"

| Connect Portal Account Creation                                                                                                    | Edit           |
|----------------------------------------------------------------------------------------------------|----------------|
| Confirmation Questions                                                                                                    | Edit           |
|                                                                                                    |                |
| 1. I agree to abide by all policies in the program handbook regarding payment of fees, schedule changes, and deposits.                                                                                                    |                |
| 2. I understand that fee credit will not be given if my child is absent from all or any portion of a confirmed program.                                                                                                    |                |
| 3. I understand if a program is full or canceled by Wisconsin Youth Company for any reason, registering families shall have no claim other than a full refund.                                                                                                    |                |
| 4. I give my consent for Wisconsin Youth to act on my behalf to obtain emergency care and treatment if deemed necessary for my child. I give permission for Wiscons<br>Youth staff to share pertinent information, including health information, with emergency contacts as necessary.                                                                                                    | sin            |
| 5. I give my consent for my child's participation in any field trips scheduled as part of the child's enrollment and consent for my child to be transported to and from an scheduled program activity for which transportation is provided. I understand Wisconsin Youth adheres to state licensing regulations and organization policy regarding supervision of children and transportation while on all trips. | ıγ             |
| 6. I understand that Wisconsin Youth may contact me via text messaging for the purpose of communicating urgent information that involves my child's program. I understand that I can opt-out of this service by contacting the Wisconsin Youth Administrative Office.                                                                                                    |                |
| <ul> <li>7. I understand and agree to abide by the above policies and other Wisconsin Youth Company policies as stated in the program handbook. The handbook is available of Go Back</li> </ul>                                                                                                    | online.<br>nue |

Enter payment information for registration fee, Click "Complete Registration"

| Payment Type                   |        |                   |
|--------------------------------|--------|-------------------|
| \$ Credit Card                 |        | Check Unlock      |
| Use Guardian 1 Information (1) |        |                   |
| First Name on Card             | Last   | Name on Card      |
| Le First Name on Card          | *      | Last Name on Card |
| Billing Address                | Billir | g City            |
| Billing Address                | *      | ★ Billing City    |
| Billing State                  | Billir | g Zip             |
| <b>Q</b>                       | \$     | ★ Billing Zip     |
| Billing Phone                  |        |                   |
| Silling Phone                  |        |                   |
| Billing Email                  | Cont   | ırm Email         |
| Billing Email                  | *      | Confirm Email     |
| Go Back                        |        |                   |
|                                |        |                   |
|                                |        | Subtotal \$30.0   |
|                                |        | Amount Due\$30.0  |

### Registering a child for Sponsorship with Wisconsin Youth Company

| Registration Saved Successfully |       |
|---------------------------------|-------|
| Registration Saved              |       |
|                                 | Close |
|                                 |       |